# **Install Chrome on Your Laptop**

### Step 1

Check for Chrome on your laptop. Look for this icon

### <u>Step 2</u>

If you do not have Chrome, Install chrome by opening a different browser (Edge/Firefox).

## <u>Step 3</u>

Type Google Chrome Download in the search bar and then Download Now

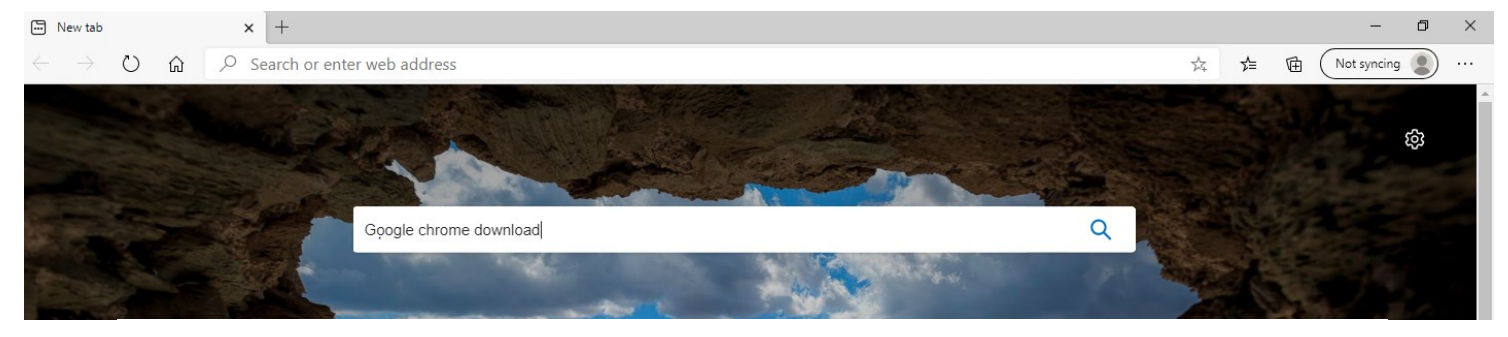

# Google Chrome - Download Chrome Today

#### https://www.google.com -

Download

(Ad **Chrome** is a fast, secure and free browser for all your devices. Designed to keep you safe · Custom theme & extensions · Type less with autofill The Browser of the Future – Tech Radar

# Download Now

Get a new and fast web browser. **Download Chrome** and start browsing.

## **Browser Security**

Built-in privacy controls, safety checks & Incognito mode on **Chrome**.

## <u>Step 4</u>

Follow the prompts and install Chrome on your laptop.

# The browser built by Google

Download Chrome For Windows 10/8.1/8/7 64-bit.

Only use Chrome when logging into Blackboard. All other browsers will not work consistently.

For technical issues, please call: (877) 340-4447

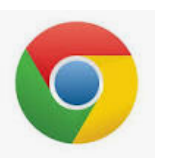